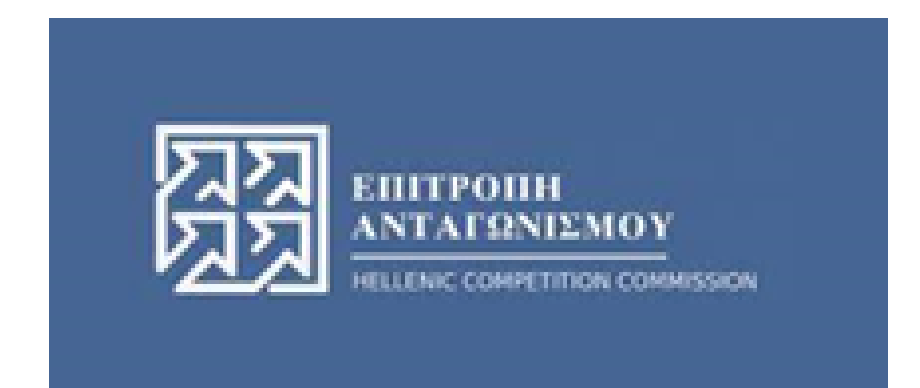

# Σύστημα υποβολής αιτημάτων

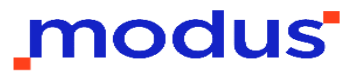

# Σύνδεση στην πλατφόρμα

|                                                                                                    | - c7 ×<br>☆ ∄ Incognito Relaunch to update : |
|----------------------------------------------------------------------------------------------------|----------------------------------------------|
| 📓 popyradi Ti Mana- 📋 Popyra 82.5.200 () Privacy enur                                                                                       | CR EN                                        |
| Kalwoopioate στην υπηρεσία μας.<br>Indias Hastormada<br>powerel by DDDVTOS                                                                  |                                              |
| Γενική Γραμματεία<br>Πληροφοριακών Συστημάτων<br>Δημόσιας Διοίκησης<br>Αυτοροχομοστοίοστο Χορόστο                                           |                                              |
| Αυθεντικοποιηση χρηστη<br>Σύνδεση<br>Παρακαλώ εισάγετε τους κωδικούς σας στο TaxisNet για να συνδεθείτε.<br>Χρήστης:<br>Κωδικός:<br>Σύνδεση |                                              |
| Κέντρο Διαλειτουργικότητας (ΚΕ.Δ.) Υπουργείου Ψηφιακής Διακυβέρνησης                                                                        |                                              |

Από την αρχική σελίδα, επιλέγουμε το πλήκτρο **Σύνδεση μέσω ΓΓΠΣΔΔ**.

Εμφανίζεται το περιβάλλον αυθεντικοποίησης με κωδικούς

TaxisNet.

Εισάγουμε το όνομα και τον κωδικό χρήστη και επιλέγουμε το πλήκτρο **Σύνδεση** 

### Ενημέρωση στοιχείων επικοινωνίας

UNUMATIAT

|   | ΔΙΕΥΘΥΝΣΗ*      |                     |
|---|-----------------|---------------------|
|   | ΤΑΧ. ΚΩΔΙΚΑΣ*   |                     |
|   | ПОЛН*           |                     |
|   | ΤΗΛΕΦΩΝΟ*       |                     |
|   | EMAIL*          |                     |
|   |                 |                     |
|   |                 | ΕΝΗΜΕΡΩΣΗ ΣΤΟΙΧΕΙΩΝ |
|   |                 |                     |
|   | EM              |                     |
| * | Αρχική          |                     |
| 2 | Στοιχεία πολίτη |                     |
| 1 | Αιτήματα        |                     |
| ľ | Υποβολή         |                     |
| 6 | Αποσύνδεση      |                     |
|   |                 |                     |

Κατά την πρώτη σύνδεση στην εφαρμογή, καλούμαστε να συμπληρώσουμε τα στοιχεία επικοινωνίας Διεύθυνση, Τηλέφωνο και email.

Αφού ολοκληρώσουμε την καταχώριση των στοιχείων επιλέγουμε το πλήκτρο **Ενημέρωση Στοιχείων.** 

Αν σε επόμενη σύνδεση επιθυμούμε να τροποποιήσουμε τα στοιχεία επικοινωνίας, πλοηγούμαστε στη σελίδα επιλέγοντας το **Στοιχεία χρήστη.** 

## Θυρίδα χρήστη

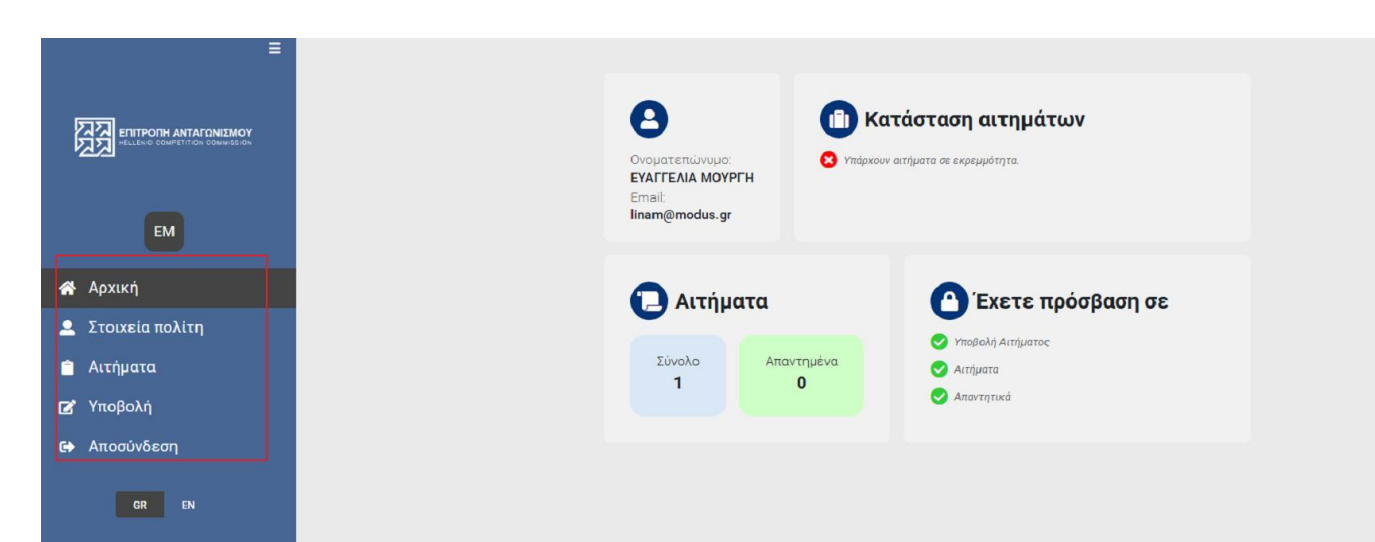

<u>Υποβολή:</u> Από αυτή τη σελίδα, μπορούμε να πραγματοποιήσουμε μια νέα υποβολή.

<u>Αιτήματα:</u> Εδώ μπορούμε να ανακτήσουμε όλες τις αιτήσεις που έχουμε υποβάλλει, και τις απαντήσεις που έχουμε λάβει.

Στοιχεία χρήστη: Εδώ μπορούμε να τροποποιήσουμε τα στοιχεία επικοινωνίας μας.

<u>Αποσύνδεση:</u> Επιλέγεται για την αποσύνδεση μας από την εφαρμογή.

# Υποβολή νέας αίτησης

| ≡                      | Υποβολή Αιτήματος                                                                                                    |
|------------------------|----------------------------------------------------------------------------------------------------|
|                        | - 🖾 Στοιχεία πολίτη                                                                                                    |
| ETIITPOTH ANTAFONIEMOY | - Ε Αίτημα<br>ΚΑΤΗΓΟΡΙΑ*<br>Τηλεδιάσκεψη με την ΕΑ -                                                                                                    |
| EM                     | GEMA*                                                                                                    |
| Αρχική                 | ΑΝΑΛΥΤΙΚΗ ΔΙΑΤΥΠΩΣΗ*                                                                                                    |
| Στοιχεία πολίτη        |                                                                                                    |
| Αιτήματα               |                                                                                                    |
| Υποβολή                |                                                                                                    |
| Αποσύνδεση             | - 🔲 Συνημμένα έγγραφα (0)                                                                                                    |
| GR EN                  |                                                                                                    |
|                        | τύπος αρχείου 👻 🎿 αίνθη εγτραφού                                                                                                    |
|                        |                                                                                                    |
|                        | * Αφού επιλέξετε κατηγορία, παρακολείστε όπως πατήσε τε το κουμπί της λήψης για να κατεβάσετε το συντημένο έγγραφο προς<br>αυμπλήρωση στην συσκευή σας. Μετά την συμπλήρωση των απαραίτητων στοιχείως επισυνόψτε το πιέζοντος το "ΕΠΛΟΓΗ". * Το μέγεθος ενός αρκείου δεν μπορεί να υπερβαίνει το 10 ΜΒ. |
|                        | товолн                                                                                                    |

Από το μενού αριστερά, επιλέγουμε **Υποβολή.** Εμφανίζεται η σελίδα της υποβολής, η οποία είναι χωρισμένη σε τρεις ενότητες.

Στοιχεία χρήστη: Εδώ εμφανίζονται τα καταχωρημένα στοιχεία χρήστη. Τα στοιχεία είναι μόνο για ανάγνωση. Τροποποίηση μπορεί να γίνει από τη σελίδα **Στοιχεία Χρήστη** 

<u>Αίτηση:</u> Εδώ συμπληρώνονται τα απαιτούμενα για την υποβολή της αίτησης. **Προσοχή:** Τα πεδία με \* είναι υποχρεωτικά.

Συνημμένα έγγραφα: Εδώ γίνεται η ανάρτηση των εγγράφων που συνοδεύουν την αίτηση μας. Κάθε ενότητα μπορεί να επεκταθεί/συμπτυχθεί πατώντας το 🖬 ή 🚍 αριστερά από τον τίτλο της.

### Υποβολή νέου αιτήματος - Αίτημα

| ArtrOpiA*<br>Arappd Παράβασις<br>Fervid Ερωτήματα<br>Yroβολή Katrayneλίας (αρ.36 v.3959/2011)<br>Συνοπτική Γνωστοποίηση Συγκέντρωσης<br>Πήρης Γνωστοποίηση Συγκέντρωσης<br>Ανάληψη Δεσμεύσεων (Συγκέντρωση)<br>Καταβολή Τέλους<br>Ατάτημα<br>ΚΑΤΗΓΟΡΙΑ*<br>Τηλεδιάσκεψη με την ΕΑ<br>ΘΕΜΑ* | ΗΠΟΡΑ* βεδώσκαιμα με την ΕΛ Τρολειόσκαιμα με την ΕΛ Τρολειόσκαι με την ΕΛ Τρολειόσκαι με την ΕΛ Τουστοποίηση Συγκέντρωσης Πλήρης Γνωστοποίηση Συγκέντρωσης Καταβολή Τέλους ΕΛίτημα ΚΑΤΗΓΟΡΙΑ* Τρλεδιάσκεψη με την ΕΛ ΘΕΜΑ*                                                                                                    |                 |                                                                       |   |  |  |
|----------------------------------------------------------------------------------------------------|----------------------------------------------------------------------------------------------------|-----------------|-----------------------------------------------------------------------|---|--|--|
| Τηλεδιάσκαμη με την ΕΛ Αναφορά Παράβασης Γενικά Ερωτήματα Υποβολή Καταγκελίας (αρ.36 v.3959/2011) Συνοπτική Γνωστοποίηση Συγκέντρωσης Ανάληψη Δεσμεύσεων (Συγκέντρωσης Ανάληψη Δεσμεύσεων (Συγκέντρωση) Καταβολή Τέλους  Αλάτημα ΚΑΤΗΓΟΡΙΑ* Τηλεδιάσκεψη με την ΕΑ ΘΕΜΑ*                   | Τγλεβάθασης         Γονιά Ερωτήματα         Υποβολή Καταγκλίας (φ.36 v.3959/2011)         Συοπτική Γνωστοποίηση Συγκέντρωσης         Πλήρης Γνωστοποίηση Συγκέντρωσης         Πλήρης Γουστοποίηση Συγκέντρωσης         Κατάβολη Τέλους         Διάτημα         ΚΑΤΗΓΟΡΙΑ*         Τήλεδιάσκεψη με την ΕΑ         ΘΕΜΑ*         ΑΝΑΛΥΤΙΚΗ ΔΙΑΤΥΓΩΣΗ* | ΑΤΗΓΟ<br>ηλεδιά | ΟΡΙΑ*<br>άσκεψη με την ΕΑ                                             |   |  |  |
| Αναφορά Παράβασης         Foruxá Ερωτήματα         Υποβολή Καταγγελίας (αρ.36 v.3959/2011)         Συνοπτική Γνωστοποίηση Συγκέντρωσης         Ανάληψη Δεομεύσεων (Συγκέντρωσης)         Κατήμα         Ατάτημα         ΚΑΤΗΓΟΡΙΑ*         Τηλεδιάσκεψη με την ΕΑ         ΘΕΜΑ*            | Aragopá Παράβασης<br>Foruá Eρωτήματα<br>Υποβολή Καταγτελίας (αρ. 36 v. 3959/2011)<br>Συνσιτική Γνωστοποίηση Συγκέντρωσης<br>Ανάληψη Δεομεύσεων (Συγκέντρωσης<br>Ανάληψη Δεομεύσεων (Συγκέντρωσης<br>Καταβολή Τέλους<br>Ακτημοα<br>ΚΑΤΗΓΟΡΙΑ*<br>Τηλεδιάσκεψη με την ΕΑ<br>ΘΕΜΑ*                                                                     | Τηλεί           | διάσκεψη με την ΕΑ                                                    |   |  |  |
| Γενικά Ερωτήματα<br>Υποβολή Καταγγελίας (φ.36 v.3959/2011)<br>Συνοπτική Γνωστοποίηση Συγκέντρωσης<br>Ανάληψη Δεσμεύσεων (Συγκέντρωση)<br>Καταβολή Τέλους<br>Ατίτημα<br>ΚΑΤΗΓΟΡΙΑ*<br>Τηλεδιάσκεψη με την ΕΑ<br>ΘΕΜΑ*                                                                       | Ferrixd Epurt/ματα         Υποβολή Καταγγελίας (φ. 36 v. 3959/2011)         Συσιπτική Γνωστοποίηση Συγκέντρωσης         Πλήρης Γνωστοποίηση Συγκέντρωσης         Ακάληψη Δεσμεύσεων (Συγκέντρωσης)         Καταβολή Τέλους             Αιτημα             ΚΑΤΗΓΟΡΙΑ*             Τρλεδιάσκεψη με την ΕΑ             ΘΕΜΑ*                           | Αναφ            | οορά Παράβασης                                                        | 1 |  |  |
| Υποβολή Καταγγελίας (φ.36 v.3959/2011)<br>Συνοπτική Γνωστοποίηση Συγκέντρωσης<br>Πλήρης Γνωστοποίηση Συγκέντρωσης<br>Ανάληψη Δεσμεύσεων (Συγκέντρωση)<br>Καταβολή Τέλους<br>Αίτημα<br>ΚΑΤΗΓΟΡΙΑ*<br>Τηλεδιάσκεψη με την ΕΑ<br>ΘΕΜΑ*                                                        | Υποβολή Καταγγελίας (αρ. 36 x. 3959/2011)<br>Συνοπτική Γνωστοποίηση Συγκέντρωσης<br>Ανάληφη Δεομεύσεων (Συγκέντρωσης<br>Καταβολή Τέλους<br>Αίτημα<br>ΚΑΤΗΓΟΡΙΑ*<br>Τηλεδιάσκεψη με την ΕΑ<br>ΘΕΜΑ*<br>ΑΝΑΛΥΤΙΚΗ ΔΙΑΤΥΠΩΣΗ*                                                                                                    | Γενικ           | ιά Ερωτήματα                                                          |   |  |  |
| Συνοπτική Γνωστοποίηση Συγκέντρωσης<br>Πλήρης Γνωστοποίηση Συγκέντρωσης<br>Ακάληψη Δεσμεύσεων (Συγκέντρωση)<br>Καταβολή Τέλους<br>Αίτημα<br>ΚΑΤΗΓΟΡΙΑ*<br>Τηλεδιάσκεψη με την ΕΑ<br>ΘΕΜΑ*                                                                                                  | Συνοπτική Γνωστοποίηση Συγκέντρωσης<br>Πλήρης Γνωστοποίηση Συγκέντρωσης<br>Ακάληψη Δεσμεύσεων (Συγκέντρωση)<br>Καταβολή Τέλους<br>Αίτημα<br>ΚΑΤΗΓΟΡΙΑ*<br>Τηλεδιάσκεψη με την ΕΑ<br>ΘΕΜΑ*<br>ΑΝΑΛΥΤΙΚΗ ΔΙΑΤΥΠΩΣΗ*                                                                                                    | Υποβ            | δολή Καταγγελίας (αρ.36 v.3959/2011)                                  |   |  |  |
| Πλήρης Γνωστοποίηση Συγκέντρωσης<br>Ακάληψη Δεσμεύσεων (Συγκέντρωση)<br>Καταβολή Τέλους<br>Αίτημα<br>ΚΑΤΗΓΟΡΙΑ*<br>Τηλεδιάσκεψη με την ΕΑ<br>ΘΕΜΑ*                                                                                                    | Πλήρις Γνωστοποίηση Συγκέντρωσης<br>Ακάληψη Δεσμεύσεων (Συγκέντρωση)<br>Καταβολή Τέλους<br>Αίτημα<br>ΚΑΤΗΓΟΡΙΑ*<br>Τηλεδιάσκεψη με την ΕΑ<br>ΘΕΜΑ*<br>ΑΝΑΛΥΤΙΚΗ ΔΙΑΤΥΠΩΣΗ*                                                                                                    | Συνοτ           | πτική Γνωστοποίηση Συγκέντρωσης                                       |   |  |  |
| Ανάληψη Δεσμεύσεων (Συγκέντρωση)<br>Καταβολή Τέλους<br><b>Αίτημα</b><br>ΚΑΤΗΓΟΡΙΑ*<br>Τηλεδιάσκεψη με την ΕΑ<br>ΘΕΜΑ*<br>ΑΝΑΛΥΤΙΚΗ ΔΙΑΤΥΠΟΣΗ*                                                                                                    | Ανάληψη Δεσμεύσεων (Συγκέντρωση)<br>Καταβολή Τέλους<br>Αίτημα<br>ΚΑΤΗΓΟΡΙΑ*<br>Τηλεδιάσκεψη με την ΕΑ<br>ΘΕΜΑ*<br>ΑΝΑΛΥΤΙΚΗ ΔΙΑΤΥΓΙΩΣΗ*                                                                                                    | Πλήρ            | ρης Γνωστοποίηση Συγκέντρωσης                                         |   |  |  |
| Καταβολή Τέλους<br>Αίτημα<br>ΚΑΤΗΓΟΡΙΑ*<br>Τηλεδιάσκεψη με την ΕΑ<br>ΘΕΜΑ*<br>ΑΝΑΛΥΤΙΚΗ ΔΙΑΤΥΠΩΣΗ*                                                                                                    | Καταβολή Τέλους<br>Αίτημα<br>ΚΑΤΗΓΟΡΙΑ*<br>Τηλεδιάσκεψη με την ΕΑ<br>ΘΕΜΑ*<br>ΑΝΑΛΥΤΙΚΗ ΔΙΑΤΥΠΩΣΗ*                                                                                                    | Ανάλι           | ηψη Δεσμεύσεων (Συγκέντρωση)                                          |   |  |  |
| Αίτημα<br>ΚΑΤΗΓΟΡΙΑ*<br>Τηλεδιάσκεψη με την ΕΑ<br>ΘΕΜΑ*<br>ΑΝΑΛΥΤΙΚΗ ΔΙΑΤΥΠΩΣΗ*                                                                                                    | Αίτημα ΚΑΤΗΓΟΡΙΑ* Τηλεδιάσκεψη με την ΕΑ ΘΕΜΑ* ΑΝΑΛΥΤΙΚΗ ΔΙΑΤΥΠΩΣΗ*                                                                                                    | Κατα            | βολή Τέλους                                                           |   |  |  |
| ΑΝΑΛΥΤΙΚΗ ΔΙΑΤΥΠΩΣΗ*                                                                                                    | ΑΝΑΛΥΤΙΚΗ ΔΙΑΤΥΠΩΣΗ*                                                                                                    |                 |                                                                       |   |  |  |
|                                                                                                    |                                                                                                    |                 | ΚΑΤΗΓΟΡΙΑ*<br>Τηλεδιάσκεψη με την ΕΑ                                  |   |  |  |
|                                                                                                    |                                                                                                    |                 | κατηγορία*<br>Τηλεδιάσκεψη με την ΕΑ<br>ΘΕΜΑ*<br>ΑΝΑΛΥΤΙΚΗ ΔΙΑΤΥΠΩΣΗ* |   |  |  |
|                                                                                                    |                                                                                                    |                 | κατηγορία*<br>Τηλεδιάσκεψη με την ΕΑ<br>ΘΕΜΑ*<br>ΑΝΑΛΥΤΙΚΗ ΔΙΑΤΥΠΩΣΗ* |   |  |  |

**Κατηγορία :** Το πρώτο πεδίο που συμπληρώνουμε είναι το πεδίο Κατηγορία. Με κλικ μέσα στο πεδίο, εμφανίζονται οι διαθέσιμες επιλογές.

**Θέμα:** Στο πεδίο θέμα συμπληρώνουμε με το θέμα του αιτήματος.

**Αναλυτική διατύπωση:** Συμπληρώνουμε το κείμενο του αιτήματός μας.

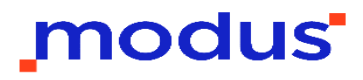

### Υποβολή νέου αιτήματος - Συνημμένα

|                                                                                     | ΠΟΣ ΑΡΧΕΙΟΥ                                                                                                    |           |
|-------------------------------------------------------------------------------------|----------------------------------------------------------------------------------------------------|-----------|
| Πρ                                                                                  | ρότυπο Έγγραφο* 🧠 🛃 ΛΗΨΗ ΕΓΤΡΑΦΟ                                                                                                    | Y         |
| п                                                                                   | Ιρότυπο Έγγραφο*                                                                                                    | 0         |
| * Aφ                                                                                | ρού επιλέξετε κατηγορία, παρακαλείστε όπως πατήσετε το κουμπί της λήψης για να κατεβάσετε το συννημένο έγγραφο προς                                                                                                    |           |
| συμι                                                                                | πλήρωση στην συσκευή σας. Μετά την συμπλήρωση των απαραίτητων στοιχείων, επισυνάψτε το πιέζοντας το "ΕΠΙΛΟΓΗ".                                                                                                    |           |
| * To                                                                                | μέγεθος ενός αρχείου δεν μπορεί να υπερβαίνει τα 10 MB.                                                                                                    |           |
|                                                                                     | Συνημμένα έγγραφα (0)                                                                                                    |           |
|                                                                                     | ΤΥΠΟΣ ΑΡΧΕΙΟΥ                                                                                                    |           |
|                                                                                     | Πρότυπο Έγγραφο* 🚽 🛃 ΛΗΨΗ ΕΓΤΡΑΦ                                                                                                    | OY        |
|                                                                                     |                                                                                                    | 0         |
|                                                                                     | * Αφού επιλέξετε κατηγορία, πορακολείστε όπως πατήσετε το κουμπί της λήψης για να κατεβάσετε το συννημένο έγγραφο προς                                                                                                    |           |
|                                                                                     | συμπλήρωση στην συσκευή σας. Μετά την συμπλήρωση των απαραίτητων στοιχείων, επισυνάψτε το πιέζοντας το "ΕΠΙΛΟΓΗ".                                                                                                    |           |
|                                                                                     |                                                                                                    |           |
|                                                                                     | * Το μεγεθος ενος αρκειου Οεν μπορει να υπερβαινει τα ΤΟ ΜΒ.                                                                                                    |           |
|                                                                                     | * Το μεγεθος ενος αρκειου Οεν μπορει να υπερβαινει τα ΤΟ ΜΒ.                                                                                                    |           |
|                                                                                     | * Το μεγεθος ενος αρκειού θεν μπορεί να υπερβαίνει τα 10 ΜΒ.<br>XΕΙΟΥ*                                                                                                    |           |
| (ΠΟΣ ΑΡ)<br>Ιρότυπο                                                                 | * To μεγεθος ενος αρκειου Θεν μπορει να υπερβαίνει τα 10 MB.<br>ХΕΙΟΥ*<br>Έγγραφο*                                                                                                    | DY        |
| (ΠΟΣ ΑΡ)<br>Ιρότυπο<br>\fakepat                                                     | * Το μεγεθος ενος αρκειου Θεν μπορει να υπερβαίνει τα 10 ΜΒ.<br>XΕΙΟΥ*<br>Έγγραφο*<br>th\test.txt<br>ΕΠΙΛΟΓΗ 9                                                                                                    | YC        |
| (ΠΟΣ ΑΡ)<br><b>ρότυπο</b><br>\fakepat                                               | <ul> <li>Το μεγεθος ενος αρκειού δεν μπορει να υπερβαίνει τα 10 ΜΕ.</li> <li>ΧΕΙΟΥ*</li> <li>Έγγραφο*</li> <li>ΕΠΙΛΟΓΗ</li> <li>ΕΠΙΛΟΓΗ</li> <li>ΕΠΙΛΟΓΗ</li> <li>Είξετε κατηγορία, παρακαλείστε όπως πατήσετε το κουμπί της λήψης για να κατεβάσετε το συννημένο έγγραφο προς</li> </ul>                                                                                                    | YC        |
| (ΠΟΣ ΑΡ)<br><b>ρότυπο</b><br>\fakepat<br>ιφού επιλ.                                 | * Το μεγεθος ενος αρκειού Θεν μπορεί να υπερβαίνει τα 10 ΜΕ. XΕΙΟΥ* Εγγραφο* th\test.txt EΠΙΛΟΓΗ @ EΠΙΛΟΓΗ @                                                                                                    | YC        |
| (ΠΟΣ ΑΡ)<br><b>ρότυπο</b><br>\fakepat<br>φού επιλι<br>μπλήρωσι<br>ο μέγεθοι         | * Το μεγεθος ενος αρκείου δεν μπορεί να υπερβαίνει τα 10 ΜΕ. <b>ΣΕΙΟΥ* Εγγραφο* ΕΠΙΛΟΓΗ Ο ΕΠΙΛΟΓΗ Ο ΕΠΙΛΟΓΗ Ο ΕΠΙΛΟΓΗ Ο ΕΠΙΛΟΓΗ Ο ΕΠΙΛΟΓΗ Ο ΕΠΙΛΟΓΗ Ο ΕΠΙΛΟΓΗ Ο ΕΠΙΛΟΓΗ Ο ΕΠΙΛΟΓΗ Ο ΕΠΙΛΟΓΗ Ο ΕΠΙΛΟΓΗ Ο ΕΠΙΛΟΓΗ Ο ΕΠΙΛΟΓΗ Ο ΕΠΙΛΟΓΗ Ο ΕΠΙΛΟΓΗ Ο Ε Ε Ε Ο Ε Ο Ε Ο Ε Ε Ε Ε Ο Ε Ε Ο Ε Ο Ε Ο Ε Ε Ο Ε Ε Ο Ε Ε Ε Ε Ε Ε Ε Ε Ε Ε Ε Ε Ε Ε Ε Ε Ε Ε Ε Ε Ε Ε Ε Ε Ε Ε Ε Ε Ε Ε Ε Ε Ε Ε Ε Ε Ε Ε Ε Ε Ε Ε Ε Ε Ε Ε Ε Ε Ε Ε Ε Ε Ε Ε Ε Ε Ε Ε Ε Ε Ε Ε Ε Ε Ε Ε Ε Ε Ε Ε Ε Ε Ε Ε Ε Ε Ε Ε Ε Ε Ε Ε Ε Ε Ε Ε Ε Ε Ε Ε Ε Ε Ε Ε Ε Ε Ε Ε Ε Ε Ε Ε Ε Ε Ε Ε Ε Ε Ε Ε</b>                                                                                                    | Y         |
| (ΠΟΣ ΑΡ)<br>φότυπο<br>\fakepat<br>Αφού επιλ.<br>μπλήρωση<br>Γο μέγεθοι              | <ul> <li>Το μεγεθός ενός αρκείου δεν μπορεί να υπερβαίνει τα 10 ΜΕ.</li> <li>XΕΙΟΥ*</li> <li>Έγγραφο*</li> <li>ΕΠΙΛΟΓΗ</li> <li>Δ</li> <li>Δ</li></ul>                                                               | DY<br>III |
| (ΠΟΣ ΑΡ)<br><b>ρότυπο</b><br>\fakepat<br>ιφού επιλ.<br>μπλήρωσι<br>το μέγεθοι       | * Το μεγεθός ενός αρκειού δεν μπορεί να υπερβαίνει τα 10 ΜΕ. XEIOY* Eγγραφο* EΠΙΛΟΓΗ ① EΠΙΛΟΓΗ ② EΠΙΛΟΓΗ ③ Extraction (Construction) Entraction (Construction) Extraction (Construction) Extraction (Construction | Y         |
| ΠΟΣ ΑΡ<br><b>ρότυπο</b><br>(fakepat<br>φού επιλ.<br>ιπλήρωσι<br>ο μέγεθοι<br>ΤΟΣ ΑΡ | * Το μεγεθός ενός αρκείου δεν μπορεί να υπερβαίνει τα 10 ΜΕ. XEIOY* Εγγραφο* EΠΙΛΟΓΗ ① Δ. ΔΗΨΗ ΕΓΓΡΑΦΟ Δ. ΔΗΨΗ ΕΓΓΡΑΦΟ Δ. ΔΗΨΗ ΕΓΓΡΑΦΟ Δ. ΔΗΨΗ ΕΓΓΡΑΦΟ Δ. ΔΗΨΗ ΕΓΓΡΑΦΟ Δ. ΔΗΨΗ ΕΓΓΡΑΦΟ Δ. ΔΗΨΗ ΕΓΓΡΑΦΟ Δ. ΔΗΨΗ ΕΓΓΡΑΦΟ Δ. ΔΗΨΗ ΕΓΓΡΑΦΟ Δ. ΔΗΨΗ ΕΓΓΡΑΦΟ                                                                                                    |           |

συμπλήρωση στην συσκευή σας. Μετά την συμπλήρωση των απαραίτητων στοιχείων, επισυνάψτε το πιέζοντας το "ΕΠΙΛΟΓΗ".

\*Το μέγεθος ενός αρχείου δεν μπορεί να υπερβαίνει τα 10 MB.

Για την υποβολή συνημμένων αρχικά επιλέγουμε τον τύπο αρχείων από τη λίστα Τύπος αρχείου.

Προσοχή!!! Κάποιες αιτήσεις έχουν υποχρεωτικά συνημμένα έγγραφα.

Αν υπάρχει πρότυπο για τον Τύπο που επιλέξαμε, τότε το πλήκτρο **Λήψη εγγράφου** εμφανίζεται ενεργό, και επιλέγοντας το, το πρότυπο αποθηκεύεται στο φάκελο λήψεων του υπολογιστή μας.

Για να αναρτήσουμε το συνημμένο έγγραφο, επιλέγουμε το πλήκτρο Επιλογή, οπότε και επιλέγουμε το συνημμένο από τον υπολογιστή μας. Αφού αναρτήσουμε το πρώτο συνημμένο, εμφανίζεται παράθυρο για την ανάρτηση του επόμενου.

Αφού ολοκληρώσουμε την ανάρτηση συνημμένων, επιλέγουμε το πλήκτρο Υποβολή στο τέλος της σελίδας.

### Υποβολή νέας αίτησης – Ολοκλήρωση

Υποβολή Αιτήματος

| the second second second                                                          |                                                         |                                                |                                             |                       |                                                            |
|-----------------------------------------------------------------------------------|---------------------------------------------------------|------------------------------------------------|---------------------------------------------|-----------------------|------------------------------------------------------------|
| Ευνοπτική Γνωσι                                                                   | τοποίηση Συγκέντρωση                                    | ç                                              |                                             |                       | *                                                          |
| BEMA*                                                                             |                                                         |                                                |                                             |                       |                                                            |
| Эєна                                                                              |                                                         |                                                |                                             |                       |                                                            |
| ΑΝΑΛΥΤΙΚΗ ΔΙΑΤΥ<br>Διατύπωση αιτήμ                                                | /ΠΩΣΗ*<br>ματος                                         |                                                |                                             |                       |                                                            |
|                                                                                   |                                                         |                                                |                                             |                       |                                                            |
|                                                                                   |                                                         |                                                |                                             |                       |                                                            |
|                                                                                   |                                                         |                                                |                                             |                       |                                                            |
|                                                                                   |                                                         |                                                |                                             |                       |                                                            |
|                                                                                   |                                                         |                                                |                                             |                       |                                                            |
|                                                                                   |                                                         |                                                |                                             |                       |                                                            |
| ονημμένα έγγ                                                                      | ραφα (0)                                                |                                                |                                             |                       |                                                            |
| υνημμένα έγγι                                                                     | ραφα (0)                                                |                                                |                                             |                       |                                                            |
| υνημμένα έγγι                                                                     | ραφα (0)                                                |                                                |                                             |                       |                                                            |
| νημμένα έγγι<br>ΤΥΠΟΣ ΑΡΧΕΙΟ                                                      | ραφα ( <b>0</b> )<br>Υ                                  |                                                |                                             | • ±                   | лнун егтрафоу                                              |
| α έγγμμένα έγγμ<br>ΤΥΠΟΣ ΑΡΧΕΙΟ<br>ΣΥΝΗΜΜΕΝΟ Ι                                    | ραφα (0)<br>Υ<br>ΕΓΓΡΑΦΟ                                |                                                |                                             | ▼ 200                 | инчн егграфоу                                              |
| νημμένα έγγι<br>ΤΥΠΟΣ ΑΡΧΕΙΟ<br>ΣΥΝΗΜΕΙΟ Ι<br>* Αφού επιλέξετε<br>συμπλήρωση στην | ραφρα (0)<br>Υ<br>ΕΓΓΡΑΦΟ<br>κατηγορία, παρακαλείστε ότ | πως πατήσετε το κουμπί<br>πλήρωση των απαραίτη | της λήψης για κατεί<br>τως στοικείως εποινώ | Sádesta to duvinguéva | инчин ЕГГРАФОУ<br>Ілоггн Ш<br>9 буурафо прос<br>"Еглиогн". |

Αφού ολοκληρώσουμε την ανάρτηση συνημμένων, επιλέγουμε το πλήκτρο **Υποβολή** στο τέλος της σελίδας.

Μετά την ολοκλήρωση της υποβολής, λαμβάνουμε μήνυμα για την επιτυχή ολοκλήρωση της υποβολής.

Το αίτημα μας έχει λάβει έναν αριθμό υποβολής, ο οποίος παραμένει διαθέσιμος στη σελίδα «Αιτήματα».

Όταν λάβει αριθμό πρωτοκόλλου από την Επιτροπή Ανταγωνισμού θα ενημερωθούμε σχετικά με email.

# Προβολή και λήψη αίτησης

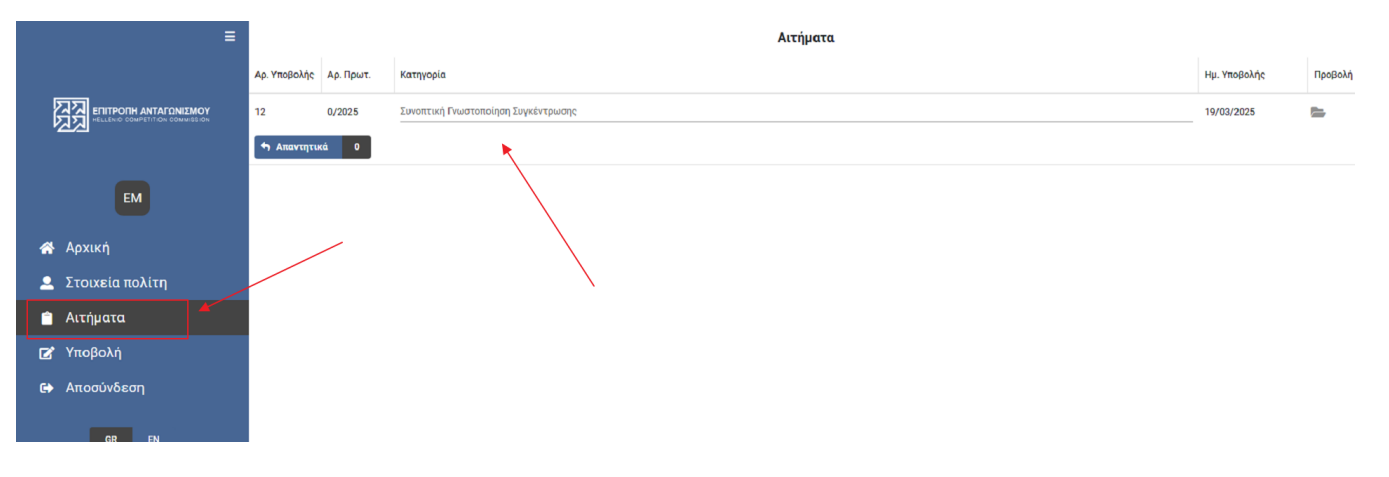

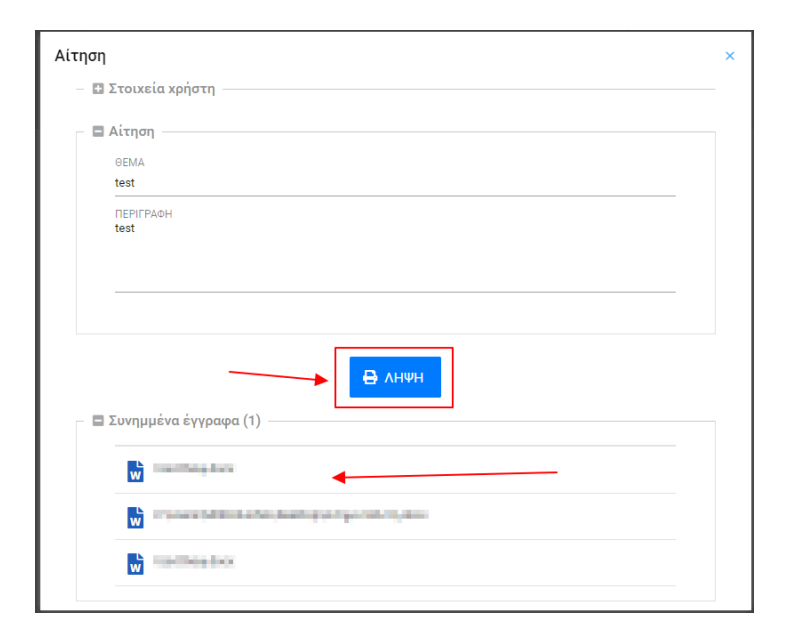

Από τη σελίδα **Αιτήσεις** επιλέγουμε με διπλό κλικ την αίτηση που θέλουμε να προβάλλουμε.

Στο παράθυρο που εμφανίζεται, βλέπουμε τα βασικά στοιχεία της αίτησης μας και τα συνημμένα της.

Επιλέγοντας το πλήκτρο **Λήψη**, η αίτηση μας αποθηκεύεται στο φάκελο λήψεων του υπολογιστή μας.

Επιλέγοντας ένα συνημμένο, αυτό αποθηκεύεται στο φάκελο λήψεων του υπολογιστή μας.

# Προβολή και λήψη απάντησης

| ≡                 |              |           | Αιτήματα                            |              |         |
|-------------------|--------------|-----------|-------------------------------------|--------------|---------|
|                   | Αρ. Υποβολής | Αρ. Πρωτ. | Κατηγορία                           | Ημ. Υποβολής | Προβολή |
|                   | 12           | 0/2025    | Συνοπτική Γνωστοποίηση Συγκέντρωσης | 19/03/2025   | -       |
|                   | 🕈 Απαντητι   | κά 0      |                                     |              |         |
| EM                |              |           |                                     |              |         |
| 希 Αρχική          |              | /         |                                     |              |         |
| 🚨 Στοιχεία πολίτη |              |           |                                     |              |         |
| 📋 Αιτήματα        |              |           |                                     |              |         |
| 😰 Υποβολή         |              |           |                                     |              |         |
| 🖙 Αποσύνδεση      |              |           |                                     |              |         |
| GR EN             |              |           |                                     |              |         |

Όταν μία αίτηση έχει απαντηθεί, ο δείκτης στο πλήκτρο **Απαντητικά** γίνεται διαφορετικός του 0.

Επιλέγοντας το πλήκτρο **Απαντητικά**, εμφανίζεται το παράθυρο λήψης απαντητικών προκειμένου να τα αποθηκεύσουμε στον υπολογιστή μας.

| Απαντητικά                                                                                                    |              | × |
|----------------------------------------------------------------------------------------------------|--------------|---|
| Ονομα αρχείου                                                                                                   | Ημ. Υποβολής |   |
| Conversion of the Second product of the Second second second second second second second second second second s |              | * |

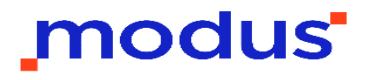

# Επιτρεπτές μορφές και μέγεθος αρχείων

Μπορούμε να επισυνάψουμε αρχεία των παρακάτω μορφών: Έγγραφα: doc, docx, xls, xlsx, pdf Εικόνες: tiff, jpeg, png Συμπιεσμένα αρχεία: rar, zip, 7z

Το μέγιστο επιτρεπτό μέγεθος αρχείων είναι 50MB

Σε περίπτωση που δεν τηρείται κάποια από τις παραπάνω προϋποθέσεις, θα ενημερωθείτε με σχετικό μήνυμα.

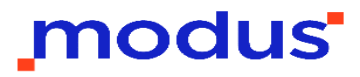